## Changing Your Password When You Know It

- 1. Enter https://account.activedirectory.windowsazure.com/ChangePassword.aspx in the URL bar or <u>click on this hyperlink</u>. Log into your account and authenticate using Duo to see the screen shown in Step 2.
- 2. Fill out the empty fields. Type in your current password, and then type in your \*new password (see minimum password requirements below). After confirming your new password by retyping it, click Submit.

UCLA School of Law

| Cł            | nange password               |  |
|---------------|------------------------------|--|
| User<br>Old 1 | ID<br>@law.ucla.edu          |  |
|               |                              |  |
| Creat         | te new password              |  |
|               |                              |  |
|               | Submit Cancel                |  |
|               |                              |  |
| ©202          | 21 Microsoft Legal   Privacy |  |

3. If your password reset was successful, you should see a page like the following. If you do not see a page like this one after clicking Submit, your new password may not have met the minimum requirements.

| UCLA School of La  | w                                            |                | Q UCLA SCHOOL OF LAW                                                                                                  |
|--------------------|----------------------------------------------|----------------|----------------------------------------------------------------------------------------------------|
| Profile            |                                              |                |                                                                                                    |
| Staff<br>LawNET    | Email: 🗾 🛛 Əlaw.ucla.edu<br>Alternate email: |                | Manage account<br>Change password<br>Set up self service password reset<br>Review terms of use<br>Sign out everywhere |
| Devices & activity |                                              |                |                                                                                                    |
|                    | Windows<br>Workplace joined                  | Disable device |                                                                                                    |
|                    | Windows<br>Workplace joined                  | Disable device |                                                                                                    |
|                    | Windows<br>Workplace joined                  | Disable device |                                                                                                    |

## \*Minimum password requirements:

- Not contain all or part of the user's account name
- Cannot contain all of user's last name or first name
- Be at least eight characters in length
- Contain characters from 3 of the following 4 categories:
  - English uppercase characters (A through Z)
  - English lowercase characters (a through z)
  - One digit (0 through 9)
  - Special characters (e.g. ~!@#\$%^\*-\_+=)